## Split Lot - Transfer of the Same Qty but the weight is different

The following will guide you on how transfer of the same Quantity and Weight to the new lot.

| New Save Search Detete Undo Print Unpost Recap Close |                                                               |              |                  |        |            |                                             |               |               |              |                   |                   |         |                      |             |                |           |               |  |
|------------------------------------------------------|---------------------------------------------------------------|--------------|------------------|--------|------------|---------------------------------------------|---------------|---------------|--------------|-------------------|-------------------|---------|----------------------|-------------|----------------|-----------|---------------|--|
| Details Comments                                     | Details Comments (A Atachments (b) Audit Log                  |              |                  |        |            |                                             |               |               |              |                   |                   |         |                      |             |                |           |               |  |
| Location: 0002 - I                                   | n: 0002 - Indianapolis                                        |              |                  |        |            | Date: 04/27/2016 Adjustment Type: Split Lot |               |               |              |                   |                   |         | Adjustment No: IA-33 |             |                |           |               |  |
| Description:                                         | Description:                                                  |              |                  |        |            |                                             |               |               |              |                   |                   |         |                      |             |                |           |               |  |
| Items                                                |                                                               |              |                  |        |            |                                             |               |               |              |                   |                   |         |                      |             |                |           |               |  |
| + Insert Q, View I                                   | + insert Q, Wew/Item X Remove BLayout Q. [Filter Records (F3) |              |                  |        |            |                                             |               |               |              |                   |                   |         |                      |             |                |           |               |  |
| Item No.                                             | Description                                                   | Sub Location | Storage Location | Lot ID | New Lot ID | UOM                                         | Available Qty | Adjust Qty By | New Quantity | New Split Lot UOM | New Split Lot Qty | Wgt UOM | Net Weight           | New Wgt UOM | New Net Weight | Unit Cost | New Unit Cost |  |
| item6 lot                                            | item6 lot                                                     | Indy         | B1               | LOT-37 | LOT-38     | 25 kg bag                                   | 10.00         | -10.00        | 0.00         |                   |                   | LB      | 0.00                 | LB          | 50.00          | 33.07     | 33.07         |  |
|                                                      |                                                               |              |                  |        |            |                                             |               |               |              |                   |                   |         |                      |             |                |           |               |  |
|                                                      |                                                               |              |                  |        |            |                                             |               |               |              |                   |                   |         |                      |             |                |           |               |  |

- 1. In the grid area,
  - a. Select an item
  - b. Select Sub Location
  - c. Select Storage Location
  - d. Select Lot ID
  - e. In the New Quantity field enter 0. This is to transfer all of the item on the selected lot to another lot number.
  - f. Leave:
    - New Split Lot UOM field
    - New Split Lot Qty field
  - g. In the Wgt UOM field, it will show the original wgt uom when item was received
  - h. In the Net Weight field, it will show the original wgt when item was received
  - i. In the New Wgt UOM field, select the same UOM as that of the Wgt UOM field
  - j. In the New Net Weight field enter the new weight (in this example, decrease the original weight)
- 2. Save the record and post it later or you may directly post this transaction.
  - a. Save the record. You can click **Save** or use the shortcut key **Ctrl+S**. In case you miss to save it and you click the **Close** or the **x button** a t the top right corner of the screen or use the shortcut key **Alt+X** or **Esc**, i21 will prompt you if you would like to save it before closing the screen.
  - b. Post Inventory Adjustment. See How to Unpost Inventory Adjustment.